## 校園教職員工七分篩檢表

## 步驟1. 進入溪湖國小網站

步驟2. 於首頁至公務專區下拉選則-雲端校務系統

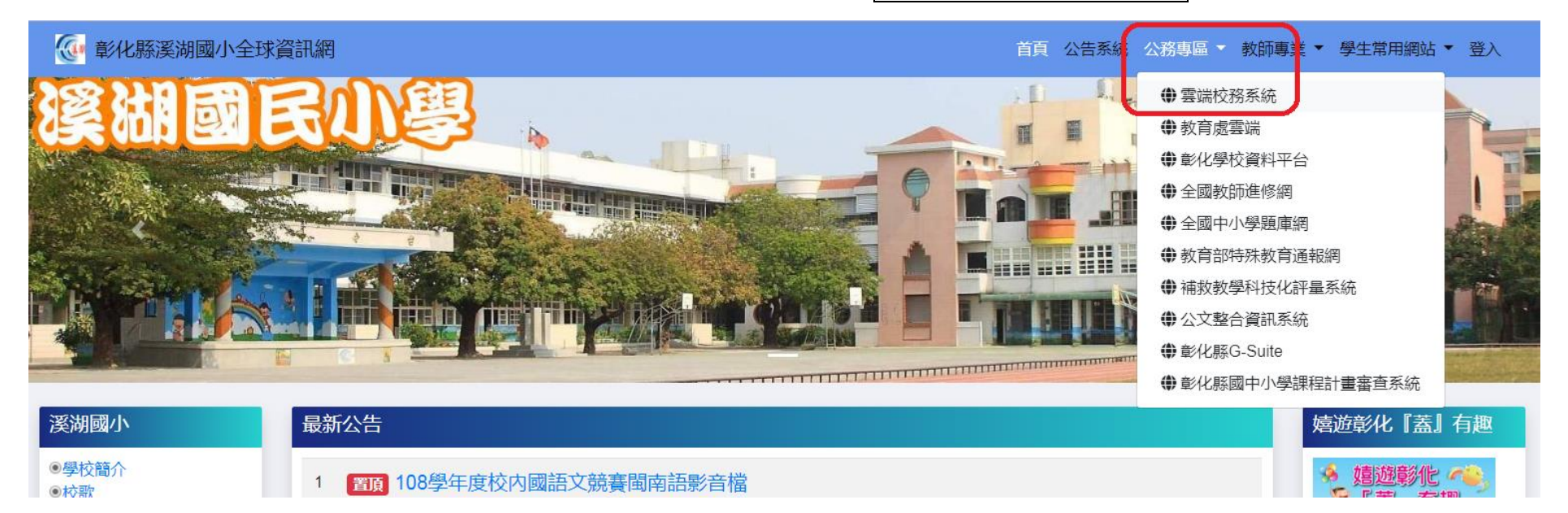

## 步驟3. 登入校務系統,登入帳號、密碼(和請假使用的同一組)

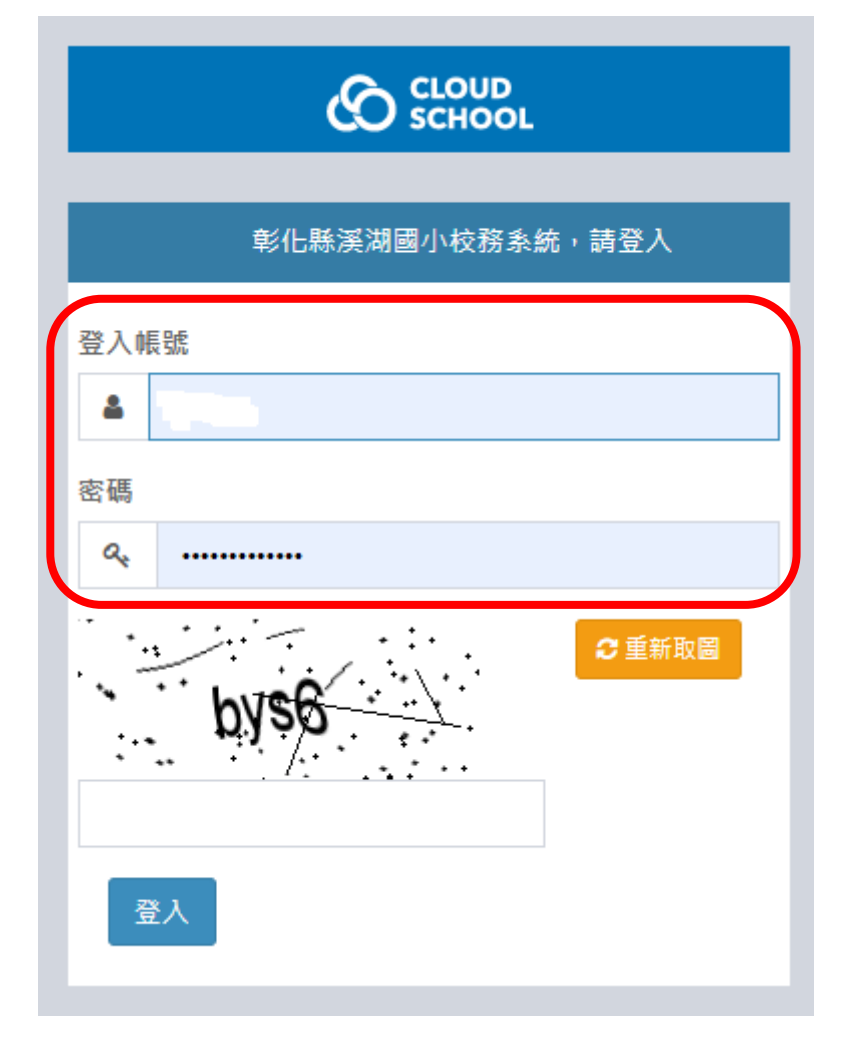

## 步驟4. 左列校務行政, ( 🗌 🏹 ), 即可看到調查表-七分篩檢表

|                                            |   |                                    |    |      |     |     |                               |      | ר ובענאראראיטעטן ע <del>ך.</del> | 112      | )   |     |
|--------------------------------------------|---|------------------------------------|----|------|-----|-----|-------------------------------|------|----------------------------------|----------|-----|-----|
| <b>您好!</b><br>● Online ● 登出                | _ |                                    |    |      |     |     |                               |      |                                  |          |     |     |
| ● 我的選單 < <                                 |   |                                    |    |      |     |     |                               |      |                                  |          |     | - × |
| ▲ 首頁                                       |   | 編號 表單題目                            |    |      |     |     |                               | 填報期間 |                                  |          | 發布人 | 狀態  |
| ▲ 校務行政 〈                                   |   | 22 112年教職員工肺結核七分篩檢線上表單,請在11/30前填報。 |    |      |     |     | 08月30日 07時00分 至 12月01日 12時00分 |      |                                  | 教職員, 導師, |     | 已填報 |
|                                            |   |                                    |    |      |     |     |                               |      |                                  |          |     |     |
| Ø 教務處 <                                    |   |                                    |    |      |     |     | - ×                           |      |                                  |          |     | - × |
| ■ 教職員 <                                    |   | 112學年第1 學期 學生人數統計                  |    |      |     |     |                               |      | 本學期教職員工人數統計                      |          |     |     |
| 🜱 系統更新訊息                                   |   | 年                                  | ≡級 | 總班級數 | 男學生 | 女學生 | 學生合計                          |      | 校長                               |          |     | 1   |
| 🧧 操作手冊 (新)                                 |   |                                    | 年級 | 3    | 33  | 33  | 66                            |      | 教師兼主任                            |          |     | 5   |
| ⑦ 常見問與答                                    |   | =                                  | 年級 | 3    | 41  | 29  | 70                            |      | 主任                               |          |     | 2   |
| <ul><li>✔ 罕用字造字申請</li><li>☑ 客服信箱</li></ul> |   | Ξ:                                 | 年級 | 3    | 37  | 43  | 80                            | 80   | 教師兼組長                            |          |     | 6   |
|                                            |   | 四 年級                               |    | 3    | 44  | 36  | 80                            | 專任教師 |                                  |          | 30  |     |
|                                            |   | 五日                                 | 年級 | 4    | 48  | 38  | 86                            |      | 代理/代課教師                          |          |     | 51  |
| & 微服務(延伸應用)                                |   | 六                                  | 年級 | 4    | 44  | 49  | 93                            |      | 兼任教師                             |          |     | 2   |
|                                            |   | 特                                  | 教班 | 1    | 6   | 4   | 10                            |      | 職員                               |          |     | 6   |

步驟 5. 七分篩檢表,依題回答,送出後即完成填報,謝謝您!

- 1. 最近(1個月內)是否有咳嗽情形,並超過2週以上?(2分)
- 2. 最近(1個月內)是否有痰 (咳嗽時有痰)? (2分)
- 3. 最近(1個月內)是否有胸痛情形?(1分)
- 4. 最近(1個月內)是否有食慾不振情形?(1分)
- 最近(1個月內)在沒有刻意節食或減重下,是否有體重減輕 情形?(1分)
- 6. 定期安排個人胸部 X 光檢查情形?
- 7. 本次七分自我篩檢第一題~第五題,合計幾分?
- 8. 填表人姓名